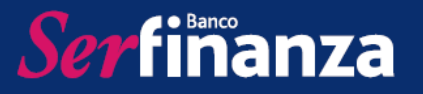

#### SERFINANZA VIRTUAL

Aquí podrás acceder a la información de los tus productos, obtener certificados, bloquear productos, descargar extractos, entre otros servicios diseñados para responder a tus necesidades.

Para acceder a Serfinanza Virtual solo debes ingresar a la página web del Banco y hacer clic en el botón Transacciones que encontrarás en la parte superior derecha de tu pantalla.

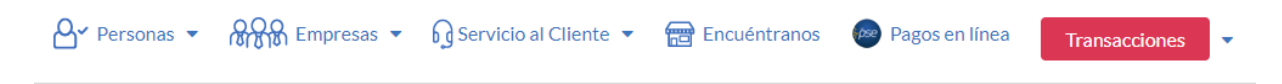

Una vez allí puedes registrarte si no cuentas con un usuario y contraseña así:

 Haz clic en la opción "Regístrate aquí", serás dirigido a la página "Términos y condiciones de Uso", debes leerlos muy bien para luego marcar la casilla de aceptación y dar clic en el botón "Aceptar contrato e iniciar registro"

| Términos y Condiciones de Uso                                           | Le Creación de Usuario                                                                                                    | lad |
|-------------------------------------------------------------------------|----------------------------------------------------------------------------------------------------|-----|
|                                                                         | TÉRMINOS Y CONDICIONES DE USO                                                                                                    |     |
| Deslice hasta el final y lea con<br>para continuar.                     | detenimiento el siguiente contrato y si está de acuerdo haga clic en "Aceptar Contrato e Iniciar Registro"                                                                                                    |     |
|                                                                         | REGLAMENTO SERFINANZA VIRTUAL                                                                                                    |     |
| El servicio del canal <b>SERFINAN</b><br>productos y servicios que ofre | NZA VIRTUAL de BANCO SERFINANZA S.A ha sido diseñado con el fin de facilitar a EL CLIENTE el conocimiento de los<br>ece la compañía. Al acceder a este sitio y a cualquier página del mismo EL CLIENTE se compromete a cumplir con los |     |
|                                                                         | He leído y acepto los términos y condiciones.                                                                                                    |     |
|                                                                         | Aceptar contrato e iniciar registro Cancelar                                                                                                    |     |

2. Luego serás dirigido a la página "Verificación del Cliente" donde debes seleccionar tu tipo de documento, ingresar el número y hacer clic en Continuar.

| Elaboró                      | Aprobó              | Fecha         |
|------------------------------|---------------------|---------------|
| Dpto. de Servicio al Cliente | Dpto. de Tecnología | Abril de 2019 |

MANUAL DE USO SERFINANZA VIRTUAL

PERSONAS

**Ser**fimanza

3. Se solicitará que ingreses el PIN que hemos enviado a tu número de celular registrado en nuestro sistema para luego hacer clic en continuar.

| <b>Z</b> a la Banca Virtual, s<br>o y haz clic en "Co | se ha enviado un PIN<br>ontinuar", Si no eres | al celular registrado<br>RICARDO EMILIO F | en el Banco, número<br>RUEDA RODRIGUEZ |
|-------------------------------------------------------|-----------------------------------------------|-------------------------------------------|----------------------------------------|
|                                                       |                                               |                                           |                                        |
|                                                       |                                               |                                           |                                        |

4. Si el PIN es correcto aparecerá un mensaje de Bienvenida a nuestra Banca Personas.

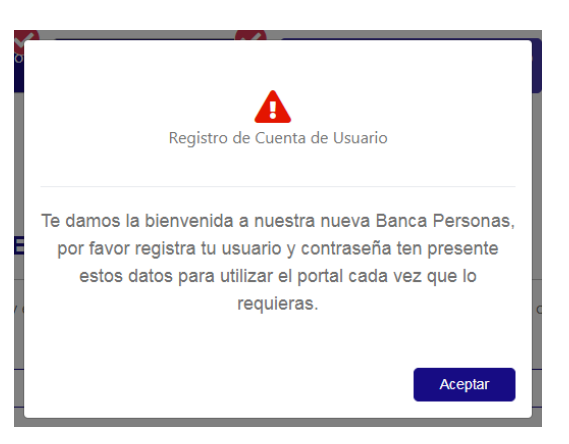

| Elaboró                      | Aprobó              | Fecha         |
|------------------------------|---------------------|---------------|
| Dpto. de Servicio al Cliente | Dpto. de Tecnología | Abril de 2019 |

Serfinanza

**\***+

5. Luego serás dirigido a la página "REGISTRO DE CUENTA DE USUARIO" donde debes crear tu nombre de usuario, contraseña y la vigencia de tu contraseña que hace referencia al tiempo de validez que tendrá, pasado este tiempo el sistema solicitará que realices el cambio de la misma. Finalizas haciendo clic en Continuar.

| Términos y Condiciones de Uso               | Le Verificación del Cliente     | Registro de Cuenta de Usuario             | E Selección de Imagen | Preguntas de Seguridad |
|---------------------------------------------|---------------------------------|-------------------------------------------|-----------------------|------------------------|
| EGISTRO DE CUENTA DE                        | USUARIO                         |                                           |                       |                        |
| Crea tu usuario, tu contraseña y el tiempo  | de vigencia de la misma, para a | acceder a tu información y haz clic en "( | Continuar":           |                        |
| Nombre de Usuario                           |                                 |                                           |                       |                        |
| Ingrese su nombre de usuario                |                                 |                                           |                       |                        |
| Confirmar Usuario                           |                                 |                                           |                       |                        |
| Confirme su nombre de usuario               |                                 |                                           |                       |                        |
| Contraseña                                  |                                 |                                           |                       |                        |
| Ingrese contraseña mínimo 4 dígitos no cons | ecutivos, ni iguales            |                                           |                       |                        |
| Confirmar Contraseña                        |                                 |                                           |                       |                        |
| Confirme su Contraseña                      |                                 |                                           |                       |                        |
| Tiempo de vigencia de la contraseña         |                                 |                                           |                       |                        |
| Terrer de Menerie                           |                                 |                                           |                       | •                      |

6. Luego irás a la página "SELECCIÓN DE IMAGEN", aquí debes seleccionar una de las imágenes que se muestran y proporcionar una palabra asociada que te sea fácil recordar. Esto es con fines de seguridad para poder autenticar tu titularidad.

| Cérminos y Condiciones de Uso                                        | Verificación del Cliente 🕹 Creación de usuaro 🖉 🖻 Selección d          | Preguntas de Seguridad                                              |
|----------------------------------------------------------------------|------------------------------------------------------------------------|---------------------------------------------------------------------|
| Selecciona una imagen y escribe una palabra con la cual se asocie. A | mbas cosas aparecerán cada vez que ingreses a la banca, para que la re | conozcas y te sientas seguro de estar ingresando a tu cuenta y a un |
| portal confiable.                                                    |                                                                        |                                                                     |
|                                                                      |                                                                        |                                                                     |
| 🍣 🍈 🏀                                                                |                                                                        |                                                                     |
| Palabra Asociada                                                     |                                                                        |                                                                     |
| Peter                                                                |                                                                        |                                                                     |
|                                                                      | Continuar Cancelar                                                     |                                                                     |
| Elaboró                                                              | Aprobó                                                                 | Fecha                                                               |
| Dpto. de Servicio al Cliente                                         | Dpto. de Tecnología                                                    | Abril de 2019                                                       |

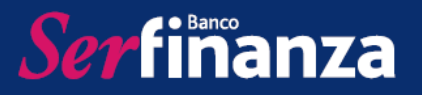

7. Para finalizar tu registro llegarás a la página de "PREGUNTAS DE SEGURIDAD", aquí debes seleccionar 5 preguntas y digitar las respuestas correspondientes. Igualmente esta información será utilizada para validar tu titularidad en caso de ser necesario.

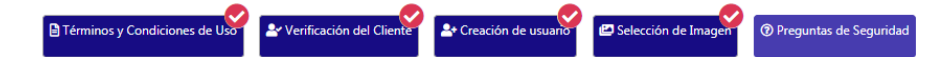

#### **PREGUNTAS DE SEGURIDAD**

| Cuál es el primer nombre de su sobrino mayor?   | • |
|-------------------------------------------------|---|
| Ingrese la respuesta                            |   |
| ¿Cuál es el primer nombre de su abuelo paterno? | • |
| Ingrese la respuesta                            |   |
| ¿Cuál es el segundo nombre de su papá?          | • |
| Ingrese la respuesta                            |   |
| ¿Cuál es el nombre de su primer jefe(a)?        | • |
| Ingrese la respuesta                            |   |
| ¿En qué ciudad nació su mamá?                   | • |
| Ingrese la respuesta                            |   |

8. Por último aparecerá un mensaje de registro exitoso con la opción de dirigirte a nuestra Banca Virtual y así utilizar los servicios que tenemos disponibles para ti por este canal.

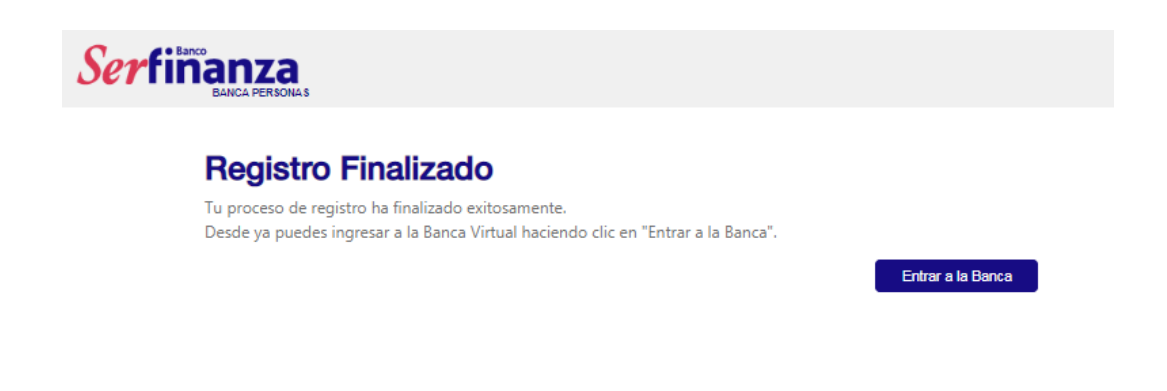

| Elaboró                      | Aprobó              | Fecha         |
|------------------------------|---------------------|---------------|
| Dpto. de Servicio al Cliente | Dpto. de Tecnología | Abril de 2019 |

Ser fimanza

En caso de contar con usuario y contraseña debes realizar el proceso de migración a la nueva Serfinanza Virtual a través de los siguientes pasos:

1. Ingresa tu usuario en el campo que lo solicita y haz clic en el botón Ingresar.

| S                                                                                                    | erfinanza<br>BANCA PERSONAS |                  |                 |
|----------------------------------------------------------------------------------------------------|-----------------------------|------------------|-----------------|
|                                                                                                    | BIENVENIDO A TU             | SERFINANZA VIR   | RTUAL PERSONA   |
| a a                                                                                                    | (Q) Ingre                   | sa tu usuario    |                 |
| ALTERNATION OF A LEVEL OF A LEVEL |                             | Ingresar         |                 |
| VIGILADO                                                                                                    | Restablecer Contraseña      | Recordar Usuario | Registrate aquí |

 Luego debes ingresar la clave que tienes registrada en el campo "Contraseña" utilizando el teclado numérico que aparece en tu pantalla. Una vez la ingreses debes hacer clic en el botón Aceptar y luego en el botón Ingresar.

| Frase de seguridad<br>Banca En Línea<br>Si la imagen y frase no son las que has definido, por seguridad<br>In on greses la clave.      | IMAGEN Y FRASE DE SEGURIDAD<br>Frase de seguridad<br>Banca En Linea<br>Sita imageny frase no son las que has definido, por segurit<br>no ingreses la clave |
|----------------------------------------------------------------------------------------------------|----------------------------------------------------------------------------------------------------|
| CONTRASEÑA                                                                                                    | CONTRASEÑA                                                                                                    |
| 7     0     Aceptar       5     9     3     Limplar       2     8     4     •       Restablecer Contra     6     o     Registrate aquí | Ingresar Cancelar<br>Restablecer Contraseña Recordar Usuario Registrate aquí                                                                               |

3. Serás dirigido a la página "Términos y Condiciones", una vez los leas debes marcar el cuadro donde los aceptas y luego hacer clic en el botón "Aceptar contrato e iniciar registro"

| Elaboró                      | Aprobó              | Fecha         |
|------------------------------|---------------------|---------------|
| Dpto. de Servicio al Cliente | Dpto. de Tecnología | Abril de 2019 |

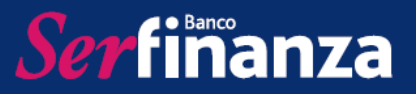

| Términos y Condiciones de Uso                                           | Lever Verificación del Cliente                                    | Let Creación de Usuario                                          | 🖾 Selección de Imagen                                               | <b>?</b> Preguntas de Seguridad              |
|-------------------------------------------------------------------------|-------------------------------------------------------------------|------------------------------------------------------------------|---------------------------------------------------------------------|----------------------------------------------|
|                                                                         | TÉRMINO                                                           | S Y CONDICIONE                                                   | ES DE USO                                                           |                                              |
| Deslice hasta el final y lea con<br>para continuar.                     | detenimiento el siguiente con                                     | trato y si está de acuerdo h                                     | naga clic en "Aceptar Contra                                        | to e Iniciar Registro"                       |
|                                                                         | REGLAME                                                           | ENTO SERFINANZA VIRTUAL                                          |                                                                     | A                                            |
| El servicio del canal <b>SERFINAN</b><br>productos y servicios que ofre | IZA VIRTUAL de BANCO SERFINA<br>ce la compañía. Al acceder a este | NZA S.A ha sido diseñado con<br>sitio y a cualquier página del i | el fin de facilitar a EL CLIENTE el<br>mismo EL CLIENTE se comprome | conocimiento de los<br>ete a cumplir con los |
|                                                                         | 🗷 He leído y a                                                    | cepto los términos y condició                                    | ones.                                                               |                                              |
|                                                                         | Aceptar contra                                                    | to e iniciar registro Cano                                       | celar                                                               |                                              |

4. Luego serás dirigido a la página de Verificación de Cliente en donde debes elegir tu tipo de identificación, ingresar el número de la misma y hacer clic en Continuar.

| 🖬 Té     | rminos y Condiciones de Uso 🏖 Verificación de Cliente 🕹 Registro cuenta de usuario 🖾 Selección de Imagen 🖓 Preguntas de Seguridad |
|----------|----------------------------------------------------------------------------------------------------|
| <b>.</b> | VERIFICACIÓN DE CLIENTE                                                                                                    |
|          | Ingresa la siguiente información y luego haz clic en "Continuar":                                                                 |
|          | Tipo Identificación                                                                                                    |
|          | Cédula de Ciudadanía 🔹                                                                                                    |
|          | Identificación                                                                                                    |
|          |                                                                                                    |

5. Un código de verificación será enviado al celular que tienes registrado en nuestro sistema, deberás ingresarlo en el campo "Ingresa tu PIN" utilizando el teclado numérico que aparece en tu pantalla y hacer clic en el botón Aceptar y por último en el botón Continuar.

| Elaboró                      | Aprobó              | Fecha         |
|------------------------------|---------------------|---------------|
| Dpto. de Servicio al Cliente | Dpto. de Tecnología | Abril de 2019 |

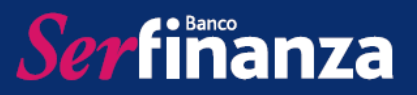

| Términos y Condiciones de Uso VERIFICACIÓN DEL                        | ✓ Verificación del cliente                                         | Registro cuenta de usuario                                                  | Selección de Imagen                                                   | Preguntas de Seguridad                             |
|-----------------------------------------------------------------------|--------------------------------------------------------------------|-----------------------------------------------------------------------------|-----------------------------------------------------------------------|----------------------------------------------------|
| Bienvenido <b>ISABELA MAYRI RU</b><br>ese PIN en el siguiente campo y | JEDA ORTEGA a la Oficina Virte<br>haz clic en "Continuar", Si no e | ual, se ha enviado un PIN al celular<br>res <b>ISABELA MAYRI RUEDA ORTE</b> | registrado en el Banco, númei<br>GA selecciona "Cancelar" para        | o ****** <b>2533</b> . Ingresa<br>regresar.        |
| PIN                                                                   |                                                                    |                                                                             |                                                                       |                                                    |
|                                                                       |                                                                    |                                                                             |                                                                       |                                                    |
| 4 1 6 Aceptar<br>0 3 2 Limpiar<br>9 8 5 ↔<br>7                        |                                                                    |                                                                             |                                                                       |                                                    |
| Términos y Condiciones de Uso                                         | Ar Verificación del cliente                                        | Registro cuenta de usuario                                                  | E Selección de Imager                                                 | Preguntas de Seguridad                             |
| L VERIFICACIÓN DE                                                     |                                                                    |                                                                             |                                                                       |                                                    |
| Bienvenido <b>ISABELA MAYRI</b><br>ese PIN en el siguiente campo      | RUEDA ORTEGA a la Oficina V<br>o y haz clic en "Continuar", Si no  | irtual, se ha enviado un PIN al celu<br>o eres <b>ISABELA MAYRI RUEDA O</b> | ular registrado en el Banco, nu<br><b>RTEGA</b> selecciona "Cancelar" | imero <b>******2533.</b> Ingresa<br>para regresar. |
| PIN                                                                   |                                                                    |                                                                             |                                                                       |                                                    |
| ••••                                                                  |                                                                    |                                                                             |                                                                       |                                                    |
|                                                                       |                                                                    |                                                                             |                                                                       |                                                    |

6. Aparecerá en tu pantalla un mensaje de Registro de Cuenta de Usuario, debes hacer clic en el botón Aceptar.

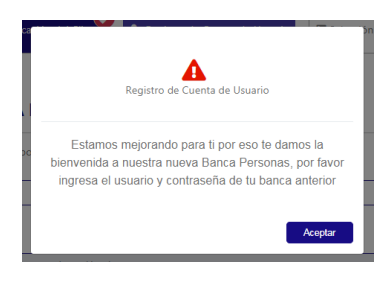

7. Llegarás a la pantalla de "Registro de Cuenta de Usuario" en donde debes diligenciar los campos requeridos y finalizar haciendo clic en continuar.

| Elaboró                      | Aprobó              | Fecha         |
|------------------------------|---------------------|---------------|
| Dpto. de Servicio al Cliente | Dpto. de Tecnología | Abril de 2019 |

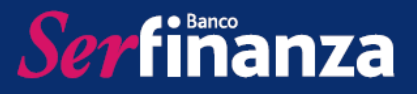

|   | 🖻 Términos y Condiciones de Uso 🕹 Verificación del Cliente 🄄 🏖 Registro de Cuenta de Usuario 🕼 Selección de Imagen 🖓 Preguntas de Segurida |
|---|----------------------------------------------------------------------------------------------------|
|   | •                                                                                                    |
| F | REGISTRO DE CUENTA DE USUARIO                                                                                                    |
|   | Ingresa tu usuario, contraseña, el tiempo de vigencia de la misma y haz clic en "Continuar"<br>Nombre de Usuario                           |
|   | Ingrese su nombre de usuario                                                                                                    |
|   | Recordar usuario                                                                                                    |
|   | Contraseña                                                                                                    |
|   | Ingrese contraseña mínimo 4 dígitos no consecutivos, ni iguales                                                                            |
|   | Confirmer Contraseña                                                                                                    |
|   | Confirme su Contraseña                                                                                                    |
|   | Recordar contraseña                                                                                                    |
|   | Tiempo de vigencia de la contraseña                                                                                                    |
|   | - Tiempo de Vénencie-                                                                                                    |

Aquí también tendrás la opción en caso de haber olvidado tu usuario o contraseña, de solicitar que te la recordemos a través de un SMS, haciendo clic en "Recordar usuario" o "Recordar contraseña" según lo necesites.

Se desplegará la pantalla de "Recuperación de Usuario" donde debes ingresar el PIN que se enviará a tu celular registrado en nuestro sistema, utilizando el teclado numérico en tu pantalla.

|          | Términos y Condiciones de Uso Verificación del cliente 🏝 Registro cuenta de usuario 🖻 Selección de Imagen Preguntas de Seguridad                                                                                                    |
|----------|----------------------------------------------------------------------------------------------------|
| 🛓 RE     | CUPERACIÓN DE USUARIO                                                                                                    |
| Hi<br>"C | ola ISABELA MAYRI RUEDA ORTEGA, se ha enviado un PIN al celular registrado en el Banco, número ******2533. Ingresa ese PIN en el siguiente campo y haz clic en<br>Continuar", si tu pin es valido enviaremos a tu celular un nuevo mensaje con tu usuario. |
| Pir      | n<br>Ingresa tu PIN                                                                                                    |
|          | 9 1 2 Aceptar<br>6 8 7 Limpiar Blar<br>5 3 4 $\infty$                                                                                                    |

Al hacer clic en Continuar se mostrará un mensaje que indica que el usuario fue enviado al número de celular que tienes registrado en el sistema.

| Elaboró                      | Aprobó              | Fecha         |
|------------------------------|---------------------|---------------|
| Dpto. de Servicio al Cliente | Dpto. de Tecnología | Abril de 2019 |

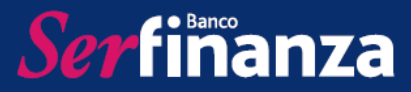

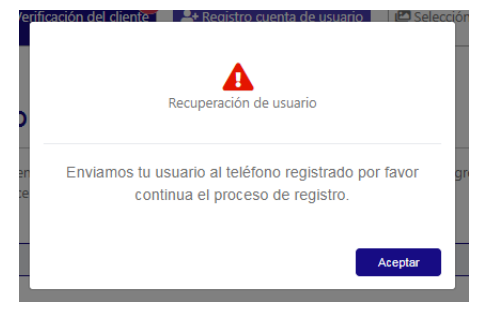

Para recuperar la contraseña se mostrará la pantalla "RECUPERACIÓN DE CONTRASEÑA" donde debes ingresar el PIN que se enviará a tu celular registrado en nuestro sistema, utilizando el teclado numérico en tu pantalla.

|          | 🖻 Términos y Condiciones de Uso Verificación del cliente 2* Registro cuenta de usuario Preguntas de Seguridad                                                                                                    |
|----------|----------------------------------------------------------------------------------------------------|
| <b>.</b> | RECUPERACIÓN DE CONTRASEÑA                                                                                                    |
|          | Hola ISABELA MAYRI RUEDA ORTEGA, se ha enviado un PIN al celular registrado en el Banco, número *****2533. Ingresa ese PIN en el siguiente campo y haz clic en<br>"Continuar", si tu pin es valido procederemos a registrar tu nueva contraseña. |
|          | Pin                                                                                                    |
|          | Ingresa tu PIN                                                                                                    |
|          | Continuar Cancelar                                                                                                    |

Al hacer clic en Continuar se mostrará un mensaje que indica que serás dirigido a una pantalla para reiniciar tu clave de consulta. En esta deberás ingresar tu nueva clave utilizando el teclado numérico que aparece en tu pantalla, debes utilizar un número de 4 dígitos.

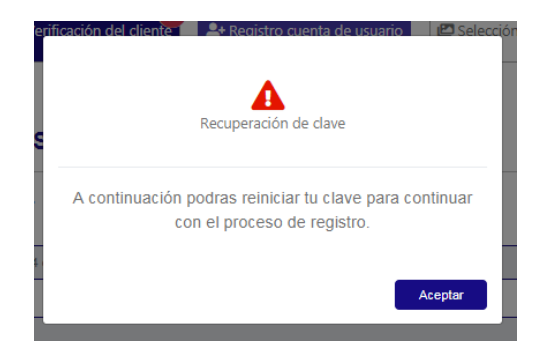

| Elaboró                      | Aprobó              | Fecha         |
|------------------------------|---------------------|---------------|
| Dpto. de Servicio al Cliente | Dpto. de Tecnología | Abril de 2019 |

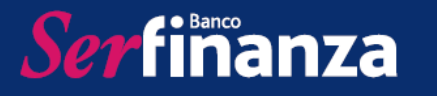

|      | Términos y Condiciones de Uso                                                              | ▲ Verificación del cliente | 2+ Registro cuenta de usuario | Selección de Imagen | Preguntas de Seguridad |
|------|--------------------------------------------------------------------------------------------|----------------------------|-------------------------------|---------------------|------------------------|
| r RE | CUPERACIÓN DE CON                                                                          | TRASEÑA                    |                               |                     |                        |
| Po   | or favor ingrese su nuevo usuario y conti                                                  | raseña.                    |                               |                     |                        |
| Po   | or favor ingrese su nuevo usuario y conti<br>ueva Contraseña                               | raseña.                    |                               |                     |                        |
|      | or favor ingrese su nuevo usuario y contr<br>ueva Contraseña<br>••••                       | raseña.                    |                               |                     |                        |
|      | or favor ingrese su nuevo usuario y contr<br>ueva Contraseña<br>***<br>onfirmar Contraseña | raseña.                    |                               |                     |                        |

Por último se mostrará un mensaje que confirma que la contraseña fue actualizada con éxito y es posible continuar con el registro.

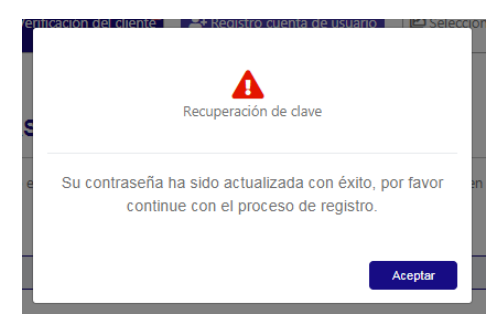

Una vez diligenciados el usuario y la contraseña, debes escoger el tiempo de vigencia de la contraseña, es decir que pasado este tiempo el sistema te solicitará cambio de la misma. Finalizarás el Registro haciendo clic en Continuar.

8. Aparecerá la pantalla de Selección de Imagen que se trata de una estrategia de seguridad. Aquí debes elegir una imagen que sea fácil de recordar, ingresar una palabra asociada a la misma y hacer clic en continuar.

| Elaboró                      | Aprobó              | Fecha         |
|------------------------------|---------------------|---------------|
| Dpto. de Servicio al Cliente | Dpto. de Tecnología | Abril de 2019 |

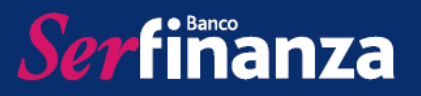

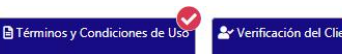

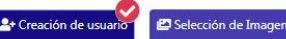

#### SELECCIÓN DE IMAGEN

Selecciona una imagen y escribe una palabra con la cual se asocie. Ambas cosas aparecerán cada vez que ingreses a la banca, para que la reconozcas y te sientas seguro de estar ingresando a tu cuenta y a un portal confiable.

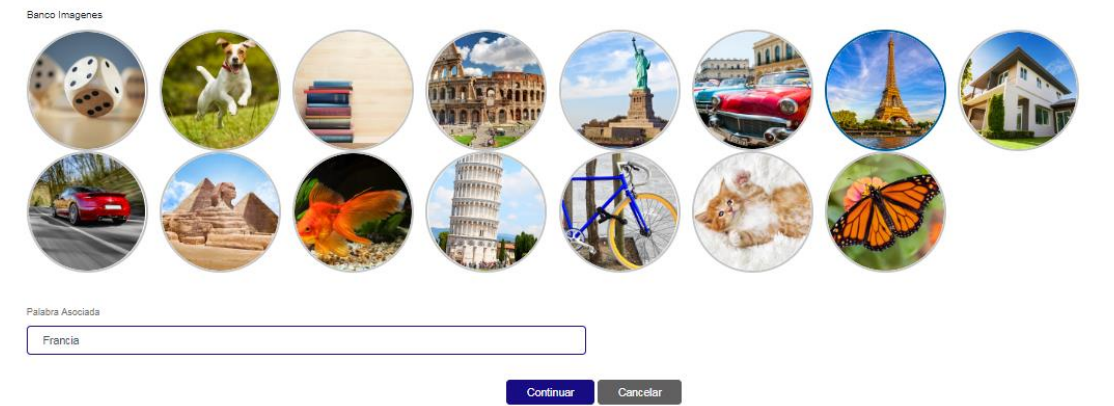

9. Luego serás direccionado a la pantalla de "PREGUNTAS DE SEGURIDAD" donde debes escoger 5 preguntas de seguridad digitar las respuestas correspondientes. Finalizas dando clic en Terminar.

| Términos y Condiciones de Uso | Leverificación del Cliente | Ar Creación de usuario | E Selección de Imagen | Preguntas de Seguridad |
|-------------------------------|----------------------------|------------------------|-----------------------|------------------------|
|-------------------------------|----------------------------|------------------------|-----------------------|------------------------|

#### **PREGUNTAS DE SEGURIDAD**

| Selecciona las preguntas que deseas registrar en el sistema como preguntas de control para validaciones futuras y escribe las respuestas. Luego haz clic en el botón "Terminar". |
|----------------------------------------------------------------------------------------------------|
| ¿En qué ciudad nació su mamá?                                                                                                    |
| Medellin                                                                                                    |
| ¿Cuál es el nombre de su primer jefe(a)?                                                                                                    |
| Maria                                                                                                    |
| ¿Cuál es el nombre de la escuela secundaria a la que asistió?                                                                                                    |
| SagradoCorazon                                                                                                    |
| ¿Cuál es el segundo nombre de su mamá?                                                                                                    |
| Monica                                                                                                    |
| ¿Cuál es el apodo de su abuelo?                                                                                                    |
| lelo                                                                                                    |
|                                                                                                    |

Cancelar

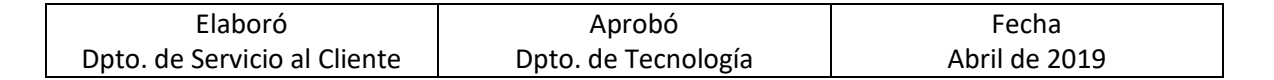

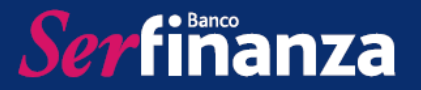

10. Se mostrará en la pantalla el mensaje que confirma que el registro fue exitoso con el botón para "Entrar a la Banca" que te permitirá ingresar a Serfinanza Virtual.

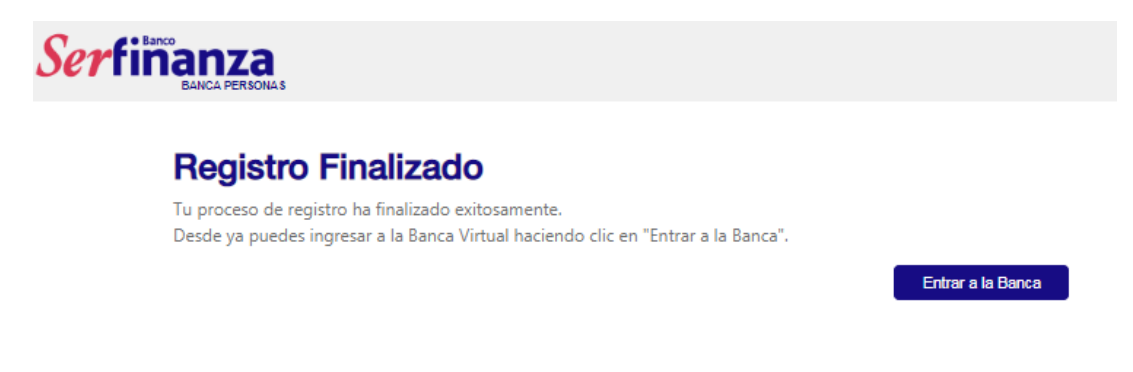

Volverás a la página de inicio que ter permitirá acceder a Serfinanza Virtual utilizando el usuario y la contraseña previamente registrados.

| Ser                                     | finanza<br>BANCA PERSONAS |                              |                 |  |
|-----------------------------------------|---------------------------|------------------------------|-----------------|--|
| PERNTENDENCIA FINANCIERA<br>DE COLONEIX |                           | L TU SERFINANZA VIRTU        | AL PERSONA      |  |
| VIGILADO                                | Restablecer Contraseña    | Ingresar<br>Recordar Usuario | Registrate aquí |  |

Al ingresar por primera vez en un dispositivo que no ha sido registrado, el sistema pedirá la confirmación de 3 preguntas de seguridad.

|                                          | DIST USITIVO SEGURO                                                                                                    |
|------------------------------------------|----------------------------------------------------------------------------------------------------|
| ¿ Olvidaste tus resp                     | ouestas ? haz clic aquí para recuperarlas                                                                                                    |
| Si está ingresando<br>cuando ingrese des | desde un equipo seguro, puede registrarlo para no volver a hacer validacion<br>sde este mismo dispositivo contestando las siguientes preguntas de seguridad: |
| ¿Cuál es el primer r                     | nombre de su mejor amigo(a)?                                                                                                    |
| Introduzca la                            | respuesta a la pregunta                                                                                                    |
| Introduzca la<br>¿Cuál es el segundo     | respuesta a la pregunta<br>o nombre de su mamá?                                                                                                    |
| Introduzca la                            | respuesta a la pregunta                                                                                                    |
|                                          | Cancelar Continuar sin registrar                                                                                                    |
|                                          | Registrar e ingresar                                                                                                    |

| Elaboró                      | Aprobó              | Fecha         |
|------------------------------|---------------------|---------------|
| Dpto. de Servicio al Cliente | Dpto. de Tecnología | Abril de 2019 |

Serfinanza

Tendrás la opción de continuar sin registrar el dispositivo y así cada vez que ingreses desde el mismo deberás validar la titularidad con las preguntas de seguridad, o registrar e ingresar donde el dispositivo quedará registrado y no será necesaria la validación al ingresar en un futuro.

Por ser la primera vez que ingresas a Serfinanza Virtual el sistema solicitará que realices la actualización de tus datos e indicará con un asterisco (\*) aquellos que sean obligatorios.

| ප         | ACTUALIZACIÓN DE DATOS                                                                                                    |                                  |
|-----------|----------------------------------------------------------------------------------------------------|----------------------------------|
|           | ACTUALIZA TUS DATOS                                                                                                    |                                  |
| Revise su | us datos de contacto registrados con nuestra entidad, si alguno se encuentra desactualizado, por favor seleccione el botón editar y regis | tre la información más reciente. |
|           |                                                                                                    |                                  |
|           |                                                                                                    |                                  |
|           |                                                                                                    |                                  |
|           |                                                                                                    |                                  |
|           | Se han actualizado los datos de contacto exitosamente                                                                                     |                                  |

Una vez hayas ingresado la primera pantalla mostrará el resumen de tus productos así:

Ingresar

| S   | erfinanza                              |                                    |                              |                |                  |                              |                              | Salir 🕪                   |
|-----|----------------------------------------|------------------------------------|------------------------------|----------------|------------------|------------------------------|------------------------------|---------------------------|
| 8   | Perfil                                 | RESUMEN DE                         | PRODUCTOS                    |                | Ea               | á conectado desde 172.16.3.1 | 126 la última vez que ingres | 6 fué 22/03/2019 18:41:00 |
| •   | Resumen de Productos<br>Transferencias |                                    |                              |                |                  |                              |                              | Ahorros 1                 |
|     | Servicios                              | Número de Producto<br>212000004949 | Nombre del Producto          | Estad          | do Fecha         | de Emisión<br>8/11/16        | Disponible                   | Acciones                  |
|     |                                        |                                    |                              |                |                  |                              | Tarjeta                      | as de Crédito 1           |
| (Re |                                        | Número de Producto                 | Nombre del Producto          | Estado         | Fecha de Emisión | Disponible                   | Saldo                        | Acciones                  |
|     |                                        | ****8699                           | TCO MC CLAS NCM              | Normal         | 2018/11/06       |                              |                              |                           |
| 12  |                                        |                                    |                              |                |                  |                              |                              | CDT's                     |
|     | Siempre                                | Número de Producto                 | Nombre del Produ             | icto           | Estado           | Fecha de Emisión             | Disponible                   | Acciones                  |
| 7   | 1 atu                                  | 233000015491                       | CDT FIJO IGUAL A 12 MESES ME | NOR A 18 MESES | ACTIVO           | 2018/07/23                   |                              |                           |

| Elaboró                      | Aprobó              | Fecha         |
|------------------------------|---------------------|---------------|
| Dpto. de Servicio al Cliente | Dpto. de Tecnología | Abril de 2019 |

En la parte superior izquierda encontrarás el menú de navegación con opciones para modificar tu perfil, ver el resumen de tus productos, hacer transferencias y utilizar los servicios disponibles para ti.

#### 1. Menú Perfil

Ser finanza

En el menú perfil tendrás las opciones que te permitirán seleccionar tus preferencias para el manejo de tu banca virtual y tus cuentas:

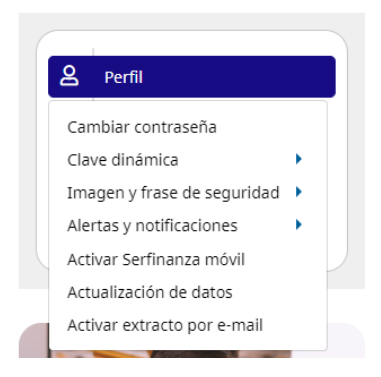

• **Cambiar contraseña:** Podrás realizar el cambio de la contraseña de tu Serfinanza Virtual. Al hacer clic en esta opción el sistema te solicitará que ingreses la clave dinámica que ha sido enviada a tu celular.

| <mark>ع Perfil</mark>         | C GENERACIÓN DE CLAVE DINÁMICA                                                     |
|-------------------------------|------------------------------------------------------------------------------------|
| Cambiar contraseña            | Registre el código de verificación que se envió mediante mensaje de texto o correo |
| Clave dinámica                | electrónico                                                                        |
| Imagen y frase de seguridad 🕨 |                                                                                    |
| Alertas y notificaciones      | Codigo de verificación                                                             |
| Activar Serfinanza móvil      | Aceptar Cancelar                                                                   |
| Actualización de datos        |                                                                                    |
| Activar extracto por e-mail   |                                                                                    |

Una vez la ingresas aparecerá la pantalla donde podrás realizar el cambio de la contraseña y definir la vigencia de la misma.

|                            | PERFIL |                                                                                                    |               |
|----------------------------|--------|----------------------------------------------------------------------------------------------------|---------------|
|                            |        | CAMBIAR CONTRASEÑA<br>Ingrese su contraseña actual, su nueva contraseña y la confirma<br>seleccione "Guardar Contraseña" | ción y        |
|                            |        | Contraseña Actual                                                                                                    |               |
|                            |        | Ingrese la contraseña actual                                                                                             |               |
|                            |        | Nueva Contraseña                                                                                                    |               |
|                            |        | Ingrese la nueva contraseña                                                                                              |               |
|                            |        | Confirmar Contraseña                                                                                                    |               |
|                            |        | Confirmar la nueva contraseña                                                                                            |               |
|                            |        | Tiempo Vigencia                                                                                                    |               |
|                            |        | Tiempo de Vigencia                                                                                                    | *             |
|                            |        | Cancelar Guardar Contraseña                                                                                              |               |
| Elaboró                    |        | Aprobó                                                                                                    | Fecha         |
| Dpto. de Servicio al Clien | te D   | pto. de Tecnología                                                                                                    | Abril de 2019 |

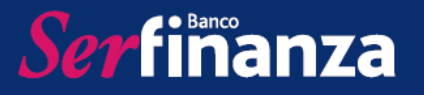

Una vez completes la información solicitada debes hacer clic en Guardar contraseña y el sistema mostrará un mensaje de actualización exitosa que indica que debes ingresar nuevamente con la contraseña que acabas de actualizar.

| F Se ha actualizado la contraseña exitosamente, debe iniciar su sesión de nuevo. | Ñ        |
|----------------------------------------------------------------------------------|----------|
| Aceptar e Ingresar                                                               | ña<br>ňa |

• Clave dinámica: Tendrás la posibilidad de activar y desactivar tu clave dinámica.

Haciendo clic en la opción aceptar el sistema te mostrará de opción de continuar o cancelar.

| <b>८</b> Perfil                                                                                               | ⊘ PERFIL                                            | -                                                                             |
|----------------------------------------------------------------------------------------------------|-----------------------------------------------------|-------------------------------------------------------------------------------|
| Cambiar contraseña<br>Clave dinámica<br>Imagen y frase de seguridad 🕨                                         | Activar clave dinámica<br>Desactivar clave dinámica | ACTIVAR CLAVE DINÁMICA<br>¿Desea realizar la activación de su clave dinámica? |
| Alertas y notificaciones<br>Activar Serfinanza móvil<br>Actualización de datos<br>Activar extracto por e-mail |                                                     | Continuar Cancelar                                                            |
| Certificados                                                                                                  |                                                     |                                                                               |

Al continuar con la activación el sistema arroja un mensaje de proceso exitoso.

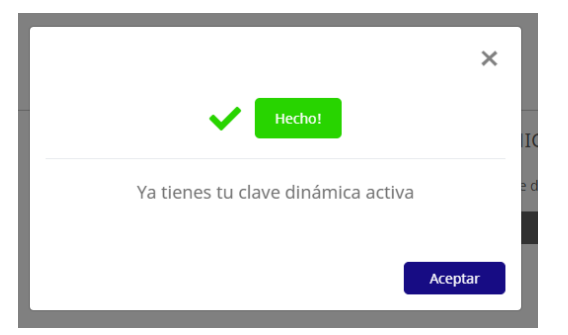

En caso de querer desactivar la clave dinámica, se selecciona esta opción.

| Elaboró                      | Aprobó              | Fecha         |
|------------------------------|---------------------|---------------|
| Dpto. de Servicio al Cliente | Dpto. de Tecnología | Abril de 2019 |

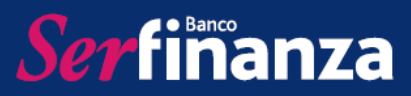

| <b>Perfil</b>                        | ⊗ PERFIL                  |                                                        |
|--------------------------------------|---------------------------|--------------------------------------------------------|
| Cambiar contraseña<br>Clave dinámica | Activar clave dinámica    | DESACTIVAR CLAVE DINÁMICA                              |
| Imagen y frase de seguridad 🕨        | Desactivar clave dinámica | ¿Desea realizar la desactivación de su clave Dinámica? |
| Alertas y notificaciones             |                           | Decartivar Cancelar                                    |
| Activar Serfinanza móvil             |                           | Desictivit                                             |
| Actualización de datos               |                           |                                                        |
| Activar extracto por e-mail          |                           |                                                        |
| L Certificados                       |                           |                                                        |

Al hacer clic en "Desactivar", el sistema arroja un mensaje de proceso satisfactorio.

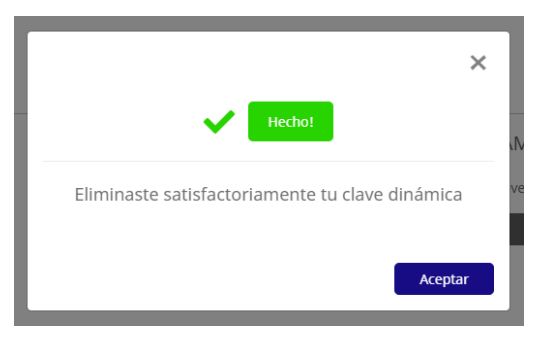

• **Imagen y frase de seguridad:** Aquí podrás actualizar la imagen de seguridad que seleccionaste y podrás restablecer tus preguntas de seguridad.

Para actualizar tu imagen de seguridad, seleccionas la opción correspondiente, ingresas el código de verificación que recibas en tu celular y haces clic en aceptar.

| <b>e</b> Perfil                                                                                                    | C GENERACIÓN                                            | DE CLAVE DINÁMICA                                                                       |
|----------------------------------------------------------------------------------------------------|---------------------------------------------------------|-----------------------------------------------------------------------------------------|
| Cambiar contraseña<br>Clave dinámica                                                                                                    | Registre e                                              | l código de verificación que se envió mediante mensaje de texto o correo<br>electrónico |
| Imagen y frase de seguridad<br>Alertas y notificaciones<br>Activar Serfinanza móvil<br>Actualización de datos<br>Activar extracto por e-mail<br>Certificados | Actualizar imagen<br>Restablecer preguntas de Seguridad | Código de Verificación<br>Aceptar Cancelar                                              |

Luego podrás visualizar las imágenes disponibles para que escojas y podrás ingresar la palabra asociada. Una vez selecciones debes hacer clic en Actualizar.

| Elaboró                      | Aprobó              | Fecha         |
|------------------------------|---------------------|---------------|
| Dpto. de Servicio al Cliente | Dpto. de Tecnología | Abril de 2019 |

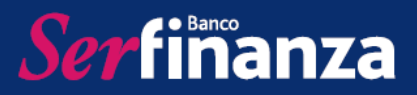

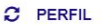

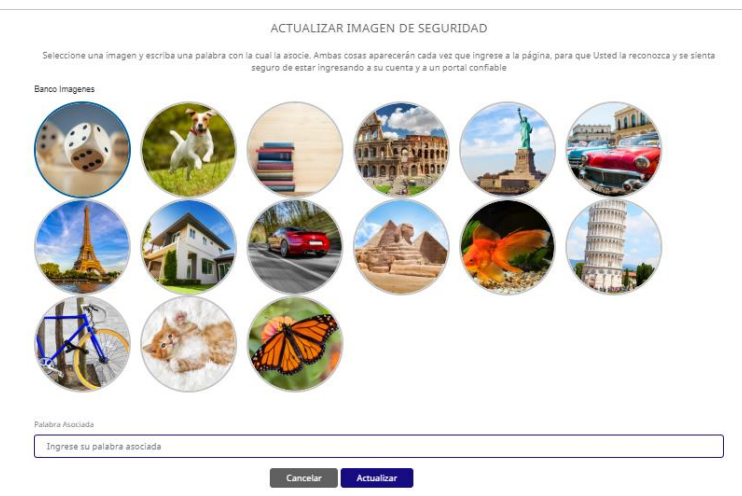

Obtendrás un mensaje de proceso exitoso.

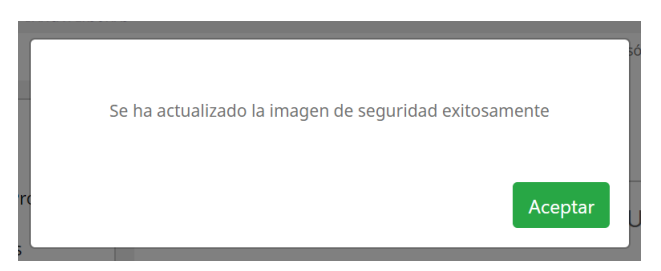

Para actualizar las preguntas de seguridad, debes seleccionar la opción correspondiente.

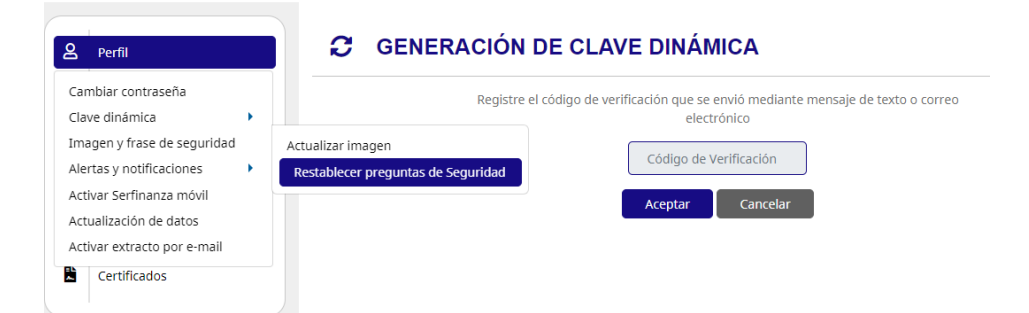

Una vez ingreses el código de verificación enviado a tu celular, el sistema te llevará a la pantalla donde podrás escoger tus nuevas preguntas de seguridad e ingresar las respuestas correspondientes,

| Elaboró                      | Aprobó              | Fecha         |
|------------------------------|---------------------|---------------|
| Dpto. de Servicio al Cliente | Dpto. de Tecnología | Abril de 2019 |

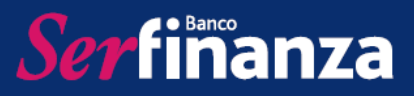

| RESTAE                                                          | BLECER PREG                 | UNTAS SEGURIDAD                                                                                 |
|-----------------------------------------------------------------|-----------------------------|-------------------------------------------------------------------------------------------------|
| Seleccione las preguntas que desea registrar en el sistema como | preguntas de con<br>"Restat | trol para validaciones futuras y escriba las respuestas. Luego haga clic en el botó<br>vlecer". |
| Pregunta:                                                       |                             | Respuesta:                                                                                      |
| ;Cuál es el primer nombre su abuela materna?                    | *                           | Ingrese la respuesta                                                                            |
| Pregunta:                                                       |                             | Respuesta:                                                                                      |
| ;En qué ciudad nació?                                           | •                           | Ingrese la respuesta                                                                            |
| Pregunta:                                                       |                             | Respuesta:                                                                                      |
| ¿Cuál es el primer nombre de su abuelo paterno?                 | *                           | Ingrese la respuesta                                                                            |
| Pregunta:                                                       |                             | Respuesta:                                                                                      |
| ¿En qué ciudad se casó?                                         | •                           | Ingrese la respuesta                                                                            |
| Pregunta:                                                       |                             | Respuesta:                                                                                      |
| ¿Cuál es el primer nombre de su sobrina mayor?                  | ٣                           | Ingrese la respuesta                                                                            |

Al ingresar la información y hacer clic en reestablecer, aparecerá un mensaje de proceso exitoso.

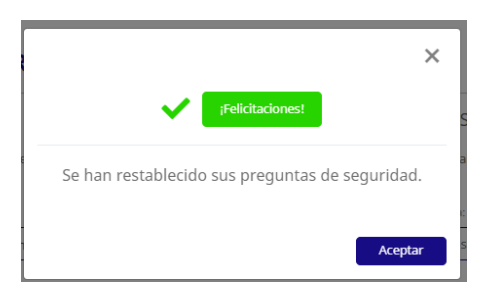

 Alertas y notificaciones: Aquí podrás administrar las alertas de las transacciones de tus productos. Podrás inscribir y eliminar alertas para cada producto por tipo y monto de transacción. También tendrás la posibilidad de establecer el límite de transacciones y sus montos diarios para cada producto que posees por canal

En la opción de personalizar transacciones dentro de este menú, podrás inscribir alertas sobre tus productos y eliminarlas.

| Campiar contrasena            |                                     | ALERT             | TAS INSCRITAS          |         |
|-------------------------------|-------------------------------------|-------------------|------------------------|---------|
| Clave dinamica                |                                     |                   |                        | _       |
| Imagen y frase de seguridad 🕨 |                                     | Alertas Inscritas | Inscribir nueva alerta |         |
| Alertas y notificaciones      | Personalizar transacciones          |                   |                        | -       |
| Activar Serfinanza móvil      | Administrar límites transaccionales |                   |                        |         |
| Actualización de datos        |                                     |                   |                        | -       |
| Activar extracto por e-mail   | Mostrar 50 registros                |                   |                        | Buscar: |
| Cortificados                  |                                     |                   |                        |         |

| Elaboró                      | Aprobó              | Fecha         |
|------------------------------|---------------------|---------------|
| Dpto. de Servicio al Cliente | Dpto. de Tecnología | Abril de 2019 |

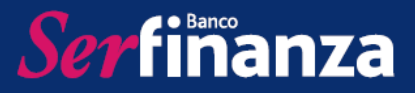

Para inscribir una nueva alerta deberás hacer clic en el botón correspondiente y luego ingresar la información solicitada.

| 2 | PERFIL |                                                              |                |                        |     |
|---|--------|--------------------------------------------------------------|----------------|------------------------|-----|
|   |        |                                                              | ALERTAS        | INSCRITAS              |     |
|   |        | Ale                                                          | rtas Inscritas | Inscribir nueva ale    | rta |
|   |        |                                                              | INSCRIBIR      | UNA ALERTA             |     |
|   |        | Tipo de Producto                                             | Seleccione e   | tipo de producto       | •   |
|   |        | Producto                                                     | Seleccione e   | producto               | •   |
|   |        | Tipo de<br>transacción                                       | Seleccione e   | l tipo de transacción. | •   |
|   |        | Alerta                                                       | Seleccione e   | l tipo de alerta       | •   |
|   |        | Se enviará una<br>alerta por<br>transacciones<br>despues de: |                |                        |     |
|   |        |                                                              | Re             | gistrar                |     |

De esta manera una vez se haga clic en Registrar la alerta quedará activa. En caso de querer eliminar una alerta, se puede haciendo clic en el menú de acciones de la alerta correspondiente y posteriormente en eliminar.

|            |           |               | ALERT             | AS INSCRITAS    |        |                        |       |                |
|------------|-----------|---------------|-------------------|-----------------|--------|------------------------|-------|----------------|
|            |           |               | Alertas Inscritas | Inscribir nueva | alerta |                        |       |                |
| fostrar 50 | registros |               | X E               | 8               |        |                        | Busca | ir:            |
|            | Acciones  | Producto      | Transaccion       | #Producto       |        | Montos<br>superiores a | đ     | Tipo de Alerta |
|            |           | Cuenta Aborro | Betiro            |                 |        | 200000                 |       | SMS            |

Por otro lado, en la opción administrar limites transaccionales podrás modificar los límites para retiros, depósitos y transferencias de todos tus productos, a través de los diferentes canales.

| Elaboró                      | Aprobó              | Fecha         |
|------------------------------|---------------------|---------------|
| Dpto. de Servicio al Cliente | Dpto. de Tecnología | Abril de 2019 |

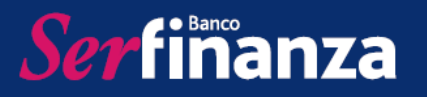

|            | FIL                         |                  |             |                           |                             |                                   |                           |        |
|------------|-----------------------------|------------------|-------------|---------------------------|-----------------------------|-----------------------------------|---------------------------|--------|
|            |                             |                  | ADMINISTR   | AR PERFIL TRANS           | SACCIONAL                   |                                   |                           |        |
| Mostrar 50 | registros                   |                  |             | ð 🖶                       |                             |                                   | Buscar:                   |        |
| Acciones   | Canal<br>↑↓                 | Producto         | Transacción | Cantidad actual en el día | Monto actual en<br>el día 🌖 | Cantidad<br>máxima en el<br>día † | Monto máximo<br>en el día | Estado |
| Editor     | Corresponsales<br>Bancarios | Cuenta de Ahorro | Depositos   | 10                        | 1500000                     | 10                                | 1500000.0                 | Activo |
| Eultar     | Corresponsales<br>Bancarios | Cuenta de Ahorro | Retiros     | 10                        | 1500000                     | 10                                | 1500000.0                 | Activo |

Haciendo clic en el botón acciones y luego en la opción editar, aparecerá un cuadro donde podrás establecer los límites de la transacción seleccionada. Se finaliza haciendo clic en modificar.

|                  | ×                        |
|------------------|--------------------------|
| Estado           | ×                        |
| Canal            | Corresponsales Bancarios |
| Producto         | Cuenta de Ahorro         |
| Transacción      | Depositos                |
| Monto<br>por día | 1500000                  |
| Cantidad         | 10                       |
|                  | Modificar                |

 Activar Serfinanza Móvil: Con esta opción podrás activar la App de Serfinanza Móvil.

Haciendo clic en esta opción el sistema arrojará un mensaje de proceso exitoso asegurando la activación de tu Serfinanza Móvil.

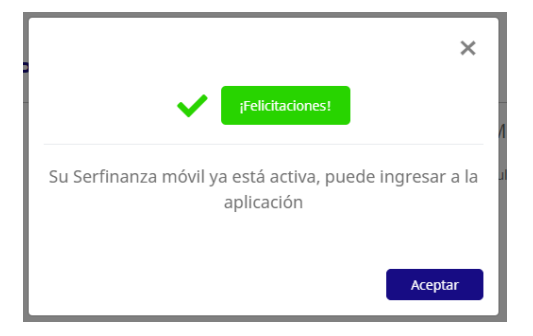

| Elaboró                      | Aprobó              | Fecha         |
|------------------------------|---------------------|---------------|
| Dpto. de Servicio al Cliente | Dpto. de Tecnología | Abril de 2019 |

Ser finanza

• Actualización de Datos: En esta opción podrás actualizar tus datos para poder recibir tu información de manera oportuna.

Ingresando a la opción únicamente debes proporcionar tus datos en los campos determinados y al finalizar hacer clic en Actualizar.

| * | Autoriza recibir extracto                           | por Email                                  |                      |                                         |
|---|-----------------------------------------------------|--------------------------------------------|----------------------|-----------------------------------------|
|   | Autorización para consu<br>ciudadano o hijo de ciuc | iltar, reportar y comp<br>dadano de EE.UU) | artir información pa | ara reporte a IRS (Solo para residente, |
|   |                                                     | Actualizar                                 | Cancelar             |                                         |

• Activar Extracto por e-mail: Aquí podrás activar la opción de que tus extractos sean enviados a tu correo electrónico. Ten en cuenta que para dar esta autorización debes activar tu clave dinámica porque el sistema la solicitará.

Haciendo clic en esta opción, el sistema solicitará que ingreses la clave dinámica enviada al celular que tienes registrado.

| 2 Perfil                      | C GENERACIÓN DE CLAVE DINÁMICA                                                     |
|-------------------------------|------------------------------------------------------------------------------------|
| Cambiar contraseña            | Registre el código de verificación que se envió mediante mensaje de texto o correo |
| Clave dinámica                | electrónico                                                                        |
| Imagen y frase de seguridad 🕨 |                                                                                    |
| Alertas y notificaciones      | Código de Verificación                                                             |
| Activar Serfinanza móvil      | Acentar Cancelar                                                                   |
| Actualización de datos        |                                                                                    |
| Activar extracto por e-mail   |                                                                                    |
| Certificados                  |                                                                                    |
| -                             |                                                                                    |

Una vez ingresado el código y haciendo clic en aceptas, tendrás la opción de activar los extractos vía e-mail. Debes seleccionar la opción "Si" y hacer clic en Activar.

| ACTIVAR EXTRACTO POR E-MAIL            |
|----------------------------------------|
| ¿Desea Activar el Extracto por e-mail? |
| ○ Si ● No                              |
| Activar Regresar                       |

| Elaboró                      | Aprobó              | Fecha         |
|------------------------------|---------------------|---------------|
| Dpto. de Servicio al Cliente | Dpto. de Tecnología | Abril de 2019 |

Obtendrás un mensaje de proceso exitoso y así podrás recibir tus extractos en tu correo electrónico.

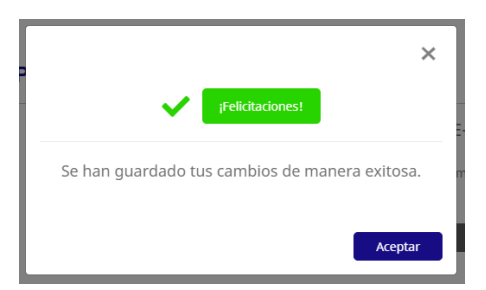

## 2. Menú Resumen de Productos

**Ser**finanza

En el menú Resumen de Productos tienes la posibilidad de visualizar el resumen de los productos que tienes en nuestro Banco a través de las siguientes opciones:

| 8                   | Perfil                     |  |  |  |  |
|---------------------|----------------------------|--|--|--|--|
| B                   | Resumen de Productos       |  |  |  |  |
| Saldos consolidados |                            |  |  |  |  |
| Sal                 | dos consolidados           |  |  |  |  |
| Sal<br>Ext          | dos consolidados<br>ractos |  |  |  |  |

• **Saldos consolidados:** Verás el resumen de los productos que tienes activos con el Banco.

Haciendo clic en esta opción verás tus productos, información básica como nombre, estado, fecha de emisión, disponible y saldo

| D                                      | Resumen de Productos |                    |                     |        |          |          |            |              | Aborros  |
|----------------------------------------|----------------------|--------------------|---------------------|--------|----------|----------|------------|--------------|----------|
| Sal                                    | dos consolidados     |                    |                     |        |          |          |            |              | Allottos |
| Extr                                   | actos                | Número de Producto | Nombre del Producto | Es     | tado     | Fecha de | e Emisión  | Disponible   | Acciones |
|                                        | Servicios            | 123456789          | CUENTA DE AHORROS   | CUENT  | A ACTIVA | 25/12    | /1998      |              |          |
| Desembolso de Crédito     Certificados |                      |                    |                     |        |          |          | Tarjeta    | s de Crédito |          |
|                                        |                      | Número de Producto | Nombre del Producto | Estado | Fecha de | Emisión  | Disponible | Saldo        | Acciones |

| Elaboró                      | Aprobó              | Fecha         |
|------------------------------|---------------------|---------------|
| Dpto. de Servicio al Cliente | Dpto. de Tecnología | Abril de 2019 |

• Extractos: En esta opción podrás descargar los extractos de los productos que tienes con el Banco seleccionando el tipo de producto y el periodo del extracto que deseas descargar.

Haciendo clic en esta opción se desplegará una pantalla en donde debes seleccionar el tipo de producto y el periodo del cual deseas obtener el extracto, luego haces clic en generar extracto y de manera automática el mismo será generado en tu navegador para que puedas consultarlo o descargarlo.

| 8   | Perfil                | GENERACIÓN DE EXTRACTOS                                      |   |
|-----|-----------------------|--------------------------------------------------------------|---|
|     | Resumen de Productos  | Seleccione el tipo de producto para consultar el certificado |   |
| Sal | dos consolidados      | Tipo de Producto                                             |   |
| Ex  | tractos               | Seleccione                                                   | • |
|     | Servicios             | Períodos                                                     |   |
| \$  | Desembolso de Crédito | Seleccione el extracto                                       | • |
| Ľ   | Certificados          | Cancelar Generar Extracto                                    |   |

### 3. Menú Transferencias

Serfinanza

En este menú podrás realizar transferencias a cuentas propias, otras cuentas de Banco Serfinanza o cuentas de otros bancos, así como consultar tu historial de transferencias.

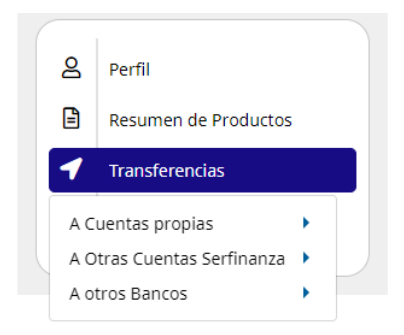

• A Cuentas Propias: Realizar transferencias a tus cuentas y verificar el historial de transferencias realizadas.

Desde la opción de cuentas propias podrás hacer transferencias a otras cuentas que tengas en Banco Serfinanza, únicamente debes ingresar o seleccionar la información solicitada y hacer clic en continuar, para luego confirmar la información suministrada y validar el resultado de la transferencia.

| Elaboró                      | Aprobó              | Fecha         |
|------------------------------|---------------------|---------------|
| Dpto. de Servicio al Cliente | Dpto. de Tecnología | Abril de 2019 |

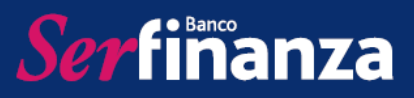

| Resumen de Productos                                                 | MIS                   | CUENTAS / TRANSF          | ERENCIAS    |
|----------------------------------------------------------------------|-----------------------|---------------------------|-------------|
| Transferencias                                                       | 1. Preparad           | ción 2. Confirmación      | 3. Resultad |
| A Cuentas propias Transferir<br>A Otras Cuentas Serfinanza Historial |                       |                           |             |
| A otros Bancos                                                       | Cuenta Origen         | Seleccione cuenta orige   | en          |
| Certificados                                                         | Saldo Disponible      | 0.00                      |             |
|                                                                      | Cuenta Destino        | Seleccione cuenta desti   | ino         |
|                                                                      | Valor a<br>Transferir | Digite la cantidad a tran | sferir      |
| posible 📇                                                            | Descripción           | Digite una breve descrip  | oción       |

Adicionalmente en la opción historial podrás visualizar las transferencias que hayas realizado a cuentas propias.

| g    | Perfil                     | 5          | HISTOR  | RIAL DE TR    | ANSFERENCI                         | A INTERNA E                   | NTRE MIS                                   | CUENTAS          |             |
|------|----------------------------|------------|---------|---------------|------------------------------------|-------------------------------|--------------------------------------------|------------------|-------------|
| Ē    | Resumen de Productos       |            |         |               |                                    |                               |                                            |                  |             |
| 1    | Transferencias             | Mostra     | r 50 re | egistros      |                                    | e l                           | ₽                                          |                  |             |
| A C  | uentas propias             | Transferir |         |               |                                    |                               | В                                          | uscar:           |             |
|      |                            |            |         |               |                                    |                               |                                            |                  |             |
| AU   | etras Cuentas Serfinanza 🕨 | Historial  |         | Cuenta Origen | Descripción                        | Banco Destino                 | Tipo Cuenta                                | No. Cuenta       | Valor       |
| A OI | tros Bancos                | Historial  | ión ↑Ţ  | Cuenta Origen | Descripción<br>Į Cuenta Destino ↑Į | Banco Destino<br>↑Ĭ           | Tipo Cuenta                                | No. Cuenta<br>↑Ĭ | Valor<br>↑Ī |
| A OI | tros Bancos                | Historial  | ión ↑Ţ  | Cuenta Origen | Descripción<br>Į Cuenta Destino ↑Į | Banco Destino<br>↑Ĭ<br>Ningún | Tipo Cuenta<br>dato disponible er          | No. Cuenta<br>↑Ţ | Valor<br>↑Ĭ |
| A 01 | tros Bancos                | Historial  | ión ↑Ţ  | Cuenta Origen | Descripción<br>Į Cuenta Destino ↑Į | Banco Destino<br>↑Ţ<br>Ningún | <b>Tipo Cuenta</b><br>a dato disponible er | No. Cuenta       | Valor<br>↑Ī |

 A Otras Cuentas Serfinanza: Aquí podrás inscribir otras cuentas de nuestro Banco, realizar transferencias a las mismas y verificar el historial de transferencias realizadas.

En la opción Cuentas Inscritas/Inscribir, podrás visualizar las cuentas de Banco Serfinanza que tengas inscritas para realizar transacciones, así como inscribir nuevas cuentas. Solo debes proporcionar la clave dinámica que fue enviada a tu celular

| Elaboró                      | Aprobó              | Fecha         |
|------------------------------|---------------------|---------------|
| Dpto. de Servicio al Cliente | Dpto. de Tecnología | Abril de 2019 |

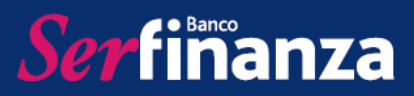

| g    | Perfil                  |                              | ACIÓN DE CLAVE DINÁMICA                                                            |
|------|-------------------------|------------------------------|------------------------------------------------------------------------------------|
| Ē    | Resumen de Productos    |                              | Registre el código de verificación que se envió mediante mensaje de texto o correo |
| 1    | Transferencias          |                              | electrónico                                                                        |
| AC   | uentas propias 🔹 🕨      |                              | Código de Verificación                                                             |
| A O  | tras Cuentas Serfinanza | Transferir                   | Aceptar Cancelar                                                                   |
| A of | tros Bancos 🔹 🕨         | Cuentas inscritas/ Inscribir |                                                                                    |
| •    | Desembolso de Credito   | Historial                    |                                                                                    |
| R    | Certificados            |                              |                                                                                    |

En la pantalla que se despliega podrás visualizar tus cuentas inscritas e inscribir nuevas cuentas.

# ▶ INSCRIPCIÓN CUENTAS SERFINANZA

| Mostrai | 50 regist     | iros                              | X                | Ē          | Ŀ             |        | Bus                 | car: |          |           |
|---------|---------------|-----------------------------------|------------------|------------|---------------|--------|---------------------|------|----------|-----------|
|         | Acciones      | Descripción de<br>la Cuenta ↑Ĵ    | Identificación   | tīp<br>1Ĵ  | o Cuenta      | †<br>Į | Número de<br>Cuenta | †Î   | Estado   | Ţ↑        |
|         |               |                                   | Ningún dato      | disponible | en esta tabla | a      |                     |      |          |           |
|         | Mostrando reg | jistros del 0 al 0 de un total de | 0 registros      |            |               |        |                     | A    | Interior | Siguiente |
|         |               |                                   | inscribir Cuenta | Resur      | nen de Prod   | luctos |                     |      |          |           |

Para inscribir una cuenta haces clic en el botón correspondiente y luego ingresas los datos solicitados.

| Ż | TRANSFERENCIAS                    |                                    |
|---|-----------------------------------|------------------------------------|
|   | INSCRIBI                          | R UNA CUENTA SERFINANZA            |
|   | Nombre<br>completo del<br>titular | Digite el Nombre del Beneficiario  |
|   | Tipo de<br>Identificación         | Cédula de Ciudadanía               |
|   | No de<br>Identificación           | Digite el Número de Identificación |
|   | Tipo de Cuenta                    | Cuenta Ahorros                     |
|   | Número de<br>Cuenta               | Digite el número del Cuenta Desti  |
|   | Descripción de<br>la Cuenta       | Digite un nombre para su cuenta    |
|   |                                   | Regresar Inscribir                 |

| Elaboró                      | Aprobó              | Fecha         |
|------------------------------|---------------------|---------------|
| Dpto. de Servicio al Cliente | Dpto. de Tecnología | Abril de 2019 |

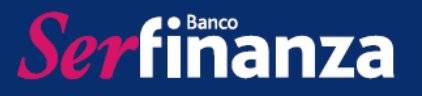

Para realizar una transferencia primero debes inscribir la cuenta para que esta pueda ser seleccionada como cuenta de destino. Luego lo único que debes hacer es seleccionar la opción transferir e ingresar la información solicitada.

| 8            | Perfil               | TRANSFE                                   | RENCIAS               |                                   |
|--------------|----------------------|-------------------------------------------|-----------------------|-----------------------------------|
| =            | Resumen de Productos |                                           | CUENTAS               | S SERFINANZA / TRANSFERENCIAS     |
| 1            | Transferencias       |                                           | 1. Prepara            | ción 2. Confirmación 3. Resultado |
| 4 C<br>4 O   | uentas propias 🔹 🕨   | Transferir                                |                       |                                   |
| 1 01         | tros Bancos 🕨        | Cuentas inscritas/ Inscribir<br>Historial | Cuenta Origen         | Seleccione cuenta origen          |
|              | Certificados         |                                           | Saldo Disponible      | 0.00                              |
|              |                      |                                           | Cuenta Destino        | Seleccione producto               |
| 1            | -                    |                                           | Valor a<br>Transferir | Digite la cantidad a transferir   |
| ar r<br>ía s | nunca<br>ido tan     |                                           | Descripción           | Digite una breve descripción      |
|              |                      |                                           |                       | Regresar Continuar                |

Al igual que en las cuentas propias, en la opción historias podrás visualizar el listado de transferencias que hayas realizado.

 A Otros Bancos: Esta opción te permitirá inscribir cuentas de otros Bancos, realizar transferencias a las mismas y revisar tu historial de transferencias realizadas.

En la opción Cuentas Inscritas/Inscribir, podrás visualizar las cuentas de otros bancos que tengas inscritas para realizar transacciones, así como inscribir nuevas cuentas. Solo debes proporcionar la clave dinámica que fue enviada a tu celular

| 8   | Perfil                    |                              | ACIÓN DE CLAVE DINÁMICA                                                            |
|-----|---------------------------|------------------------------|------------------------------------------------------------------------------------|
| Ē   | Resumen de Productos      |                              | Registre el código de verificación que se envió mediante mensaje de texto o correo |
| 1   | Transferencias            |                              | electronico                                                                        |
| A C | uentas propias 🔹 🕨        |                              | Código de Verificación                                                             |
| A O | tras Cuentas Serfinanza 🕨 |                              | Acentar Cancelar                                                                   |
| Ao  | tros Bancos               | Transferir                   | Conceptor                                                                          |
| 2   | Desembolso de Credito     | Cuentas inscritas/ Inscribir |                                                                                    |
| R.  | Certificados              | Historial                    |                                                                                    |
|     |                           |                              |                                                                                    |

En la pantalla que se despliega podrás visualizar tus cuentas inscritas e inscribir nuevas cuentas.

| Elaboró                      | Aprobó              | Fecha         |
|------------------------------|---------------------|---------------|
| Dpto. de Servicio al Cliente | Dpto. de Tecnología | Abril de 2019 |

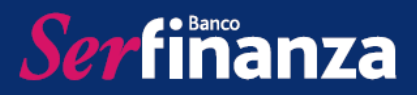

#### INSCRIPCIÓN CUENTAS SERFINANZA

| ostrar | r 50 regis   | stros                             | ß                | 8                      | Busce                  | ar:      |           |
|--------|--------------|-----------------------------------|------------------|------------------------|------------------------|----------|-----------|
|        | Acciones     | Descripción de<br>la Cuenta ↑Ĵ    | Identificación   | Tipo Cuenta            | Número de<br>↑↓ Cuenta | Estado   | a<br>∏↑   |
|        |              |                                   | Ningún dato      | disponible en esta tat | ola                    |          |           |
|        | Mostrando re | gistros del 0 al 0 de un total de | 0 registros      |                        |                        | Anterior | Siguiente |
|        |              |                                   | Inscribir Cuenta | Resumen de Pro         | ductos                 |          |           |

Para inscribir una cuenta haces clic en el botón correspondiente y luego ingresas los datos solicitados.

| 2 | TRANSFERENCIAS              |                                    |
|---|-----------------------------|------------------------------------|
|   | INSCRIBI                    | R UNA CUENTA DE OTRO BANCO         |
|   | Nombre del<br>Titular       | Digite el Nombre del Beneficiario  |
|   | Tipo de<br>Identificación   | Cédula de Ciudadanía               |
|   | No de<br>Identificación     | Digite el Número de Identificación |
|   | Entidad<br>Financiera       | Seleccione una Entidad 🔻           |
|   | Tipo de Cuenta              | Cuenta Ahorros                     |
|   | Número de<br>Cuenta         | Digite el número del Cuenta Desti  |
|   | Descripción de<br>la Cuenta | Digite un nombre para su cuenta    |
|   |                             | Inscribir Regresar                 |

Para realizar una transferencia primero debes inscribir la cuenta para que esta pueda ser seleccionada como cuenta de destino. Luego lo único que debes hacer es seleccionar la opción transferir e ingresar la información solicitada.

| Elaboró                      | Aprobó              | Fecha         |
|------------------------------|---------------------|---------------|
| Dpto. de Servicio al Cliente | Dpto. de Tecnología | Abril de 2019 |

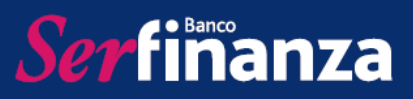

|                                                                                           | RENCIAS                                                     |
|-------------------------------------------------------------------------------------------|-------------------------------------------------------------|
| Resumen de Productos                                                                      | CUENTAS SERFINANZA / TRANSFERENCIA                          |
| Transferencias     A Cuentas propias                                                      | 1. Preparación         2. Confirmación         3. Resultado |
| A Otras Cuentas Serfinanza<br>A otros Bancos<br>Cuentas Inscritas/ Inscribir<br>Historial | Cuenta Origen Seleccione cuenta origen 🔹                    |
| Certificados                                                                              | Saldo Disponible 0.00                                       |
|                                                                                           | Cuenta Destino Seleccione producto 🔻                        |
|                                                                                           | Valor a Digite la cantidad a transferir Transferir          |
| igar nunca<br>ibia sido tan<br>ráctico y seguro                                           | Descripción Digite una breve descripción                    |
|                                                                                           | Regresar Continuar                                          |

Al igual que en las cuentas propias, en la opción historias podrás visualizar el listado de transferencias que hayas realizado.

# 4. Menú Pagos

Las opciones que encontrarás aquí te permitirán realizar pagos a las obligaciones que tienes con nuestro Banco o utilizar la opción de pago PSE.

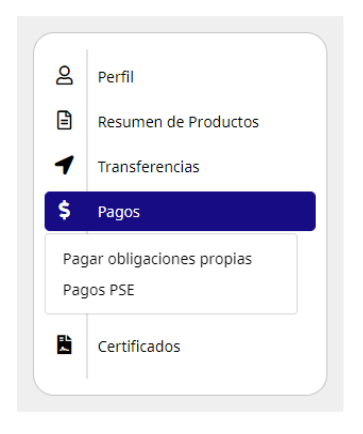

• **Pagar obligaciones propias:** En esta opción podrás realizar los pagos de tus obligaciones con el banco utilizando una cuenta de ahorros propia.

Una vez ingreses, debes seleccionar o ingresar la información solicitada, confirmar y validar el resultado del pago.

| Elaboró                      | Aprobó              | Fecha         |
|------------------------------|---------------------|---------------|
| Dpto. de Servicio al Cliente | Dpto. de Tecnología | Abril de 2019 |

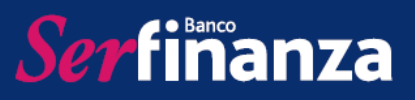

| Perfil                                 | PAGOS             |                                |
|----------------------------------------|-------------------|--------------------------------|
| Resumen de Productos<br>Transferencias | 1 Pranar          | MIS PRODUCTOS / PAGOS          |
| Pagos<br>agar obligaciones propias     |                   |                                |
| Certificados                           | Saldo disponible: | Seleccione cuenta orioen       |
|                                        | Producto a pagar: | Seleccione el producto a pagar |
|                                        | Pago mínimo:      |                                |
| nunca                                  | Pago total:       | 0                              |
| ICO Y SEGURO                           | Otro valor:       | Cancelar Continuar             |

El sistema permite seleccionar entre pago mínimo, pago total y otro valor.

En caso de que el pago se vaya a realizar con una cuenta de otro banco, se selecciona la opción pago PSE que abrirá una nueva ventana para realizar el proceso.

#### 5. Menú Servicios

Desde el menú Servicios tendrás las opciones asociadas al bloqueo y administración de claves de tus plásticos:

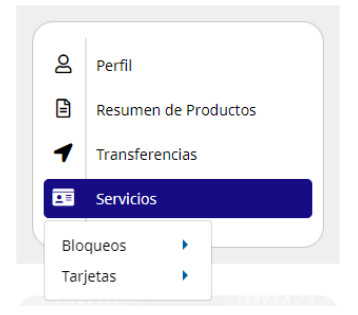

• **Bloqueos:** En caso de que tu información se encuentre comprometida, a través de esta opción podrás realizar el bloqueo de tu tarjeta de crédito, tu tarjeta débito y tu Serfinanza Móvil.

Haciendo clic en la opción correspondiente podrás realizar el bloqueo de tu Tarjeta de crédito, tarjeta débito y de la APP en caso de robo o pérdida de las mismas.

| Elaboró                      | Aprobó              | Fecha         |
|------------------------------|---------------------|---------------|
| Dpto. de Servicio al Cliente | Dpto. de Tecnología | Abril de 2019 |

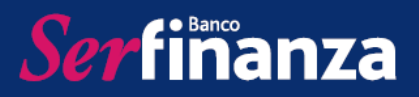

| 8   | Perfil               |                      |           | SERVICIOS                                                 |                                                                                                |
|-----|----------------------|----------------------|-----------|-----------------------------------------------------------|------------------------------------------------------------------------------------------------|
| Ē   | Resumen de Productos | s                    |           |                                                           | BLOQUEO DE TARJETA                                                                             |
| 1   | Transferencias       |                      |           |                                                           |                                                                                                |
| \$  | \$ Pagos             |                      |           |                                                           | Selecciona una tarjeta 🔻                                                                       |
|     | Servicios            |                      |           |                                                           | Cancelar Continuar                                                                             |
| Blo | queos Blo            | oquear tarjeta créd  | to        |                                                           |                                                                                                |
| Tar | jetas 🕨 Blo          | quear tarjeta débito | )         |                                                           |                                                                                                |
|     | Blo                  | quear Serfinanza M   | óvil      |                                                           |                                                                                                |
|     |                      |                      |           |                                                           |                                                                                                |
|     |                      |                      |           |                                                           |                                                                                                |
| 8   | Perfil               |                      | C         | り SERVICIOS                                               |                                                                                                |
|     | Resumen de Produc    | tos                  |           |                                                           |                                                                                                |
| 1   | Transferencias       |                      |           |                                                           | BEOQUEO DE IARCEIA                                                                             |
| \$  | Pagos                |                      |           |                                                           | Selecciona una tarjeta 🔻                                                                       |
|     | Contribution         | _                    |           |                                                           | Cancelar                                                                                       |
|     | Servicios            |                      |           |                                                           | Cancelar                                                                                       |
| Blo | oqueos B             | Bloquear tarjeta cr  | édito     |                                                           |                                                                                                |
| la  | rjetas 🕨             | Bloquear tarjeta d   | ébito     |                                                           |                                                                                                |
|     | В                    | sioquear Serfinanz   | a iviovi  | 11                                                        |                                                                                                |
|     |                      |                      |           |                                                           |                                                                                                |
|     |                      | 0                    | C D       | VICIOS                                                    |                                                                                                |
| 2   | Perfil               | <u> </u>             | SER       | VICIOS                                                    |                                                                                                |
|     | Resumen de Productos |                      |           | BLOQUEAR                                                  | SERFINANZA MÓVIL                                                                               |
| s   | S Pagos              |                      | ar su Ser | rfinanza Móvil, no podrá hacer uso de la aplicación<br>tr | desde el SmartPhone, con la cual puede realizar consulta de productos, pagos y<br>ansferencias |
|     | Servicios            |                      |           | Bloquea                                                   | r Regresar                                                                                     |
| В   | oqueos Bloquea       | ar tarjeta crédito   |           |                                                           |                                                                                                |
| Та  | rjetas 🕨 Bloquea     | ar tarjeta débito    |           |                                                           |                                                                                                |
|     | Bloque               | ear Serfinanza Movil |           |                                                           |                                                                                                |

• **Tarjetas:** En esta opción podrás activar tu tarjeta de crédito entregada por reexpedición, asignar y cambiar tu clave de avance y asignar o cambiar el PIN de tu tarjeta débito.

Haciendo clic en la opción activar por reexpedición puedes activar tu nuevo plástico ingresando el número del antiguo y el nuevo y haciendo clic en continuar.

| Elaboró                      | Aprobó              | Fecha         |
|------------------------------|---------------------|---------------|
| Dpto. de Servicio al Cliente | Dpto. de Tecnología | Abril de 2019 |

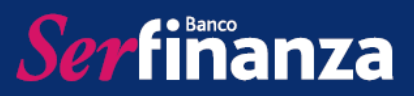

| 8        | Perfil         |         |   | U SERVICIOS              |                  |                               |
|----------|----------------|---------|---|--------------------------|------------------|-------------------------------|
| Ē        | Resumen de Pro | oductos |   |                          | ACTIVACIÓ        | N DE TARJETA POR REEXPEDICIÓN |
| 1        | Transferencias |         |   |                          |                  |                               |
| \$       | Pagos          |         |   |                          | Tarjeta Anterior | Número de Tarjeta Anterior    |
| <b>1</b> | Servicios      |         |   |                          | Tarjeta Actual   | Número de Tarjeta Actual      |
| Blo      | queos 🕨        | Irédito |   |                          |                  | Cancelar Aceptar              |
| Tarj     | jetas          | Crédito |   | Activar por reexpedición |                  |                               |
|          |                | Débito  | • | Asignar clave de avance  |                  |                               |
|          |                |         |   | Cambiar clave de avance  |                  |                               |

Para asignar la clave de avance se selecciona la opción correspondiente y se debe elegir la tarjeta colocar el nuevo pin y confirmarlo.

| 8    | Perfil         |         |   |                          |                          |                           |
|------|----------------|---------|---|--------------------------|--------------------------|---------------------------|
|      | Resumen de Pr  | oductos |   |                          | MAN                      | NEJO DE CLAVES DE TARJETA |
| 1    | Transferencias |         |   |                          |                          |                           |
| \$   | Pagos          |         |   |                          | Seleccione la<br>Tarjeta | Selecciona una tarieta 🔻  |
|      | Servicios      |         |   |                          | Pin Nuevo                |                           |
| Blo  | queos 🕨        | Irédito |   |                          | Confirme Pin             |                           |
| Tarj | etas           | Crédito |   | Activar por reexpedición | commerni                 |                           |
|      |                | Débito  | • | Asignar clave de avance  |                          | Aceptar Cancelar          |
|      |                |         |   | Cambiar clave de avance  |                          |                           |

En el caso del cambio de clave de avance, se selecciona la opción, se elige la tarjeta y se debe ingresar la clave anterior, la nueva y confirmarla.

| g        | Perfil               |               |     | U SERVICIOS              |                          |                           |
|----------|----------------------|---------------|-----|--------------------------|--------------------------|---------------------------|
| <b>=</b> | Resumen de Productos |               |     |                          | MAN                      | IEJO DE CLAVES DE TARJETA |
| 1        | Transferencias       |               |     |                          |                          |                           |
| \$       | Pagos                |               |     |                          | Seleccione la<br>Tarjeta | Selecciona una tarieta 🔻  |
|          | Servicios            |               |     |                          | Pin Actual               |                           |
| Blo      | queos 🕨              | Irédito       |     |                          | Pip Nuevo                |                           |
| Tar      | jetas                | Crédito       |     | Activar por reexpedición | THINGE VO                |                           |
|          |                      | Débito        | •   | Asignar clave de avance  | Confirme Pin             |                           |
|          |                      |               |     | Cambiar clave de avance  |                          |                           |
| h        |                      |               |     |                          |                          | Aceptar Cancelar          |
|          | Elab                 | poró          |     | Aprobó                   | )                        | Fecha                     |
| Dp       | to. de Serv          | vicio al Clie | nte | Dpto. de Tecr            | nología                  | Abril de 2019             |

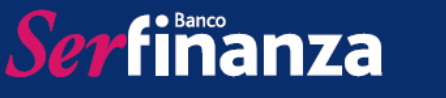

En el caso de la tarjeta débito, para asignar el PIN de la tarjeta se selecciona la opción correspondiente, se elige la tarjeta, se ingresa el nuevo PIN y se confirma.

| 8   | Perfil         |         |   |       | SERVICIOS          |                          |                           |
|-----|----------------|---------|---|-------|--------------------|--------------------------|---------------------------|
| Ē   | Resumen de Pro | ductos  |   |       |                    | MAN                      | IEJO DE CLAVES DE TARJETA |
| 1   | Transferencias |         |   |       |                    |                          |                           |
| \$  | Pagos          |         |   |       |                    | Seleccione la<br>Tarjeta | Selecciona una tarieta 🔻  |
|     | Servicios      |         |   |       |                    | Pin Nuevo                |                           |
| Blo | oqueos 🕨       | Irédito |   |       |                    | Confirme Pin             |                           |
| Tar | jetas          | Crédito | • |       |                    |                          |                           |
|     |                | Débito  |   | Asigi | nar PIN de tarjeta |                          | Aceptar Cancelar          |
|     |                |         |   | Camb  | iar PIN de tarjeta |                          |                           |

Por último, si deseas cambiar tu PIN, seleccionas la opción correspondiente, eliges la tarjeta, ingresas el PIN actual, el nuevo y lo confirmas.

| Perfil         |          | ڻ<br>ا | SERVICIOS             | 5                        |                           |
|----------------|----------|--------|-----------------------|--------------------------|---------------------------|
| Resumen de P   | roductos |        |                       | MAN                      | NEJO DE CLAVES DE TARJETA |
| Transferencias |          |        |                       |                          |                           |
| Pagos          |          |        |                       | Seleccione la<br>Tarjeta | Selecciona una tarieta 🔻  |
| Servicios      |          |        |                       | Pin Actual               |                           |
| Bloqueos 🕨     | Irédito  |        |                       | Pin Nuevo                |                           |
| Tarjetas       | Crédito  | •      |                       | Finindevo                |                           |
|                | Débito   | Asi    | gnar PIN de tarjeta   | Confirme Pin             |                           |
|                |          | Ca     | ambiar PIN de tarjeta |                          |                           |

# 6. Menú Desembolso de Crédito

A través de este menú podrás realizar los desembolsos de tu crédito rotativo.

|                              | 0        |                       |               |
|------------------------------|----------|-----------------------|---------------|
|                              | Ä        | Perfil                |               |
|                              | <b>=</b> | Resumen de Productos  |               |
|                              | 1        | Transferencias        |               |
|                              | \$       | Pagos                 |               |
|                              |          | Servicios             |               |
|                              | \$       | Desembolso de Crédito |               |
|                              | Co       | nsultar               |               |
|                              |          |                       |               |
| Elaboró                      |          | Aprobó                | Fecha         |
| Dpto. de Servicio al Cliente | Dp       | ito. de Tecnología    | Abril de 2019 |

## 7. <u>Menú Certificados</u>

Ser finanza

Aquí podrás descargar tu certificado de retención en la fuente y certificado al día totalmente gratis.

| 8  | Perfil [                                        | CERTIFICADOS RETENCIÓN EN LA FUENTE                         |
|----|-------------------------------------------------|-------------------------------------------------------------|
| Ē  | Resumen de Productos                            |                                                             |
| 1  | Transferencias                                  | Tipo de<br>Certificado: seleccione el tipo de Certificado • |
| \$ | Pagos                                           | Año a generar: seleccione el año del certificado            |
|    | Servicios                                       |                                                             |
| \$ | Desembolso de Crédito                           | Descargar Regresar                                          |
| B  | Certificados                                    |                                                             |
|    | Certificado tributario - retención en la fuente |                                                             |
| C  | ertificado al día                               |                                                             |

El certificado al día se descarga de manera automática al hacer clic en esta opción.

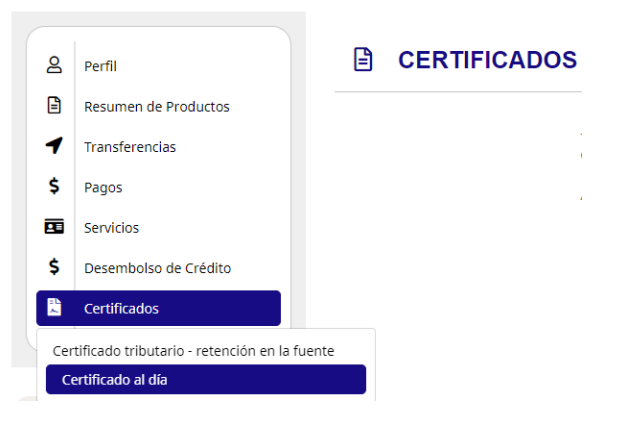

Adicionalmente en la parte inferior izquierda de Serfinanza Virtual encontrarás información sobre seguridad financiera, el reglamento de nuestra sucursal virtual y nuestra política de privacidad y protección de datos.

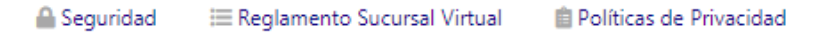

Por último para salir de Serfinanza Virtual de manera segura debes utilizar el botón salir que se encuentra ubicado en la esquina superior derecha de tu pantalla.

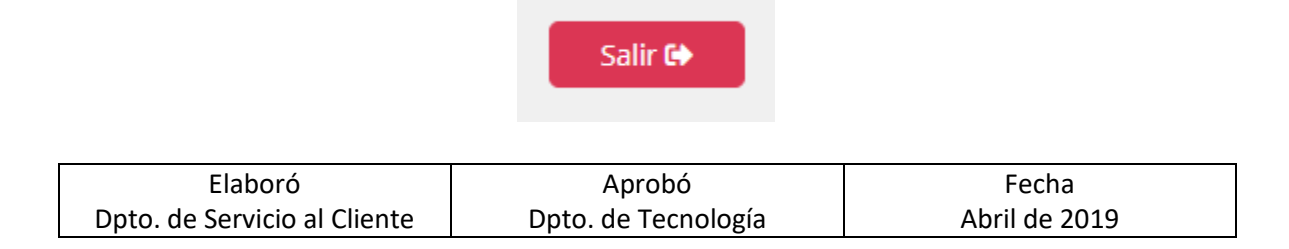